|                             | วิธีการปฏิบัติงาน : การตรวจสอบการลงทะเบียนเรียนใ<br>รายวิชาที่ไม่ผ่านเงื่อนไขบังคับก่อน |                    |  |  |
|-----------------------------|-----------------------------------------------------------------------------------------|--------------------|--|--|
|                             | (ปรีญญาตรี)                                                                             | <u>ع</u> اد ا      |  |  |
| ศูนย์บริการการศึกษา         | รหัสเอกสาร : WI-CES-3-15                                                                | แก้ไขครั้งที่ : 05 |  |  |
| มหาวิทยาลัยเทคโนโลยีสุรนารี | วันที่บังคับใช้ : 13 / 12 / 2565                                                        | หน้าที่ : 1 จาก 15 |  |  |

# วิธีการปฏิบัติงาน (WORK INSTRUCTION)

| ชื่อเอกสาร | : | การตรวจสอบการลงทะเบียนเรียนในรายวิชาที่ไม่ผ่าน |
|------------|---|------------------------------------------------|
|            |   | เงื่อนไขบังคับก่อน (ปริญญาตรี)                 |

- รหัสเอกสาร : WI-CES-3-15
- แก้ไขครั้งที่ : 05
- วันที่บังคับใช้ : 13 / 12 / 2565

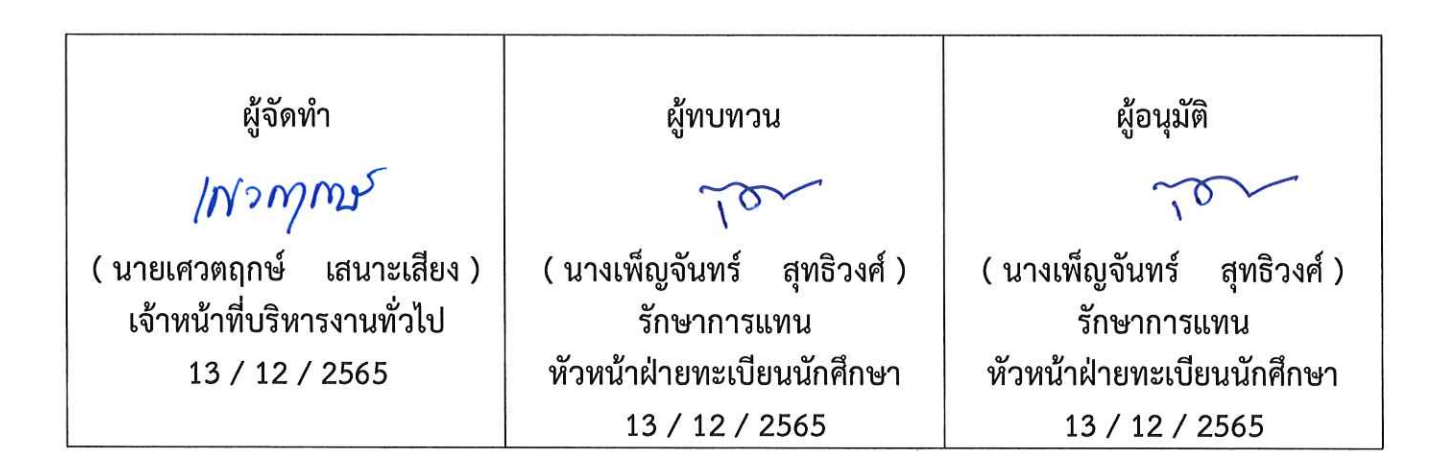

| ٨                           | วิธีการปฏิบัติงาน : การตรวจสอบการลงทะเบียนเรียนใน<br>รายวิชาที่ไม่ผ่านเงื่อนไขบังคับก่อน |                    |  |  |
|-----------------------------|------------------------------------------------------------------------------------------|--------------------|--|--|
|                             | (ปริญญาตรี)                                                                              |                    |  |  |
| ศูนย์บริการการศึกษา         | รหัสเอกสาร : WI-CES-3-15                                                                 | แก้ไขครั้งที่ : 05 |  |  |
| มหาวิทยาลัยเทคโนโลยีสุรนารี | วันที่บังคับใช้ : 13 / 12 / 2565                                                         | หน้าที่ : 2 จาก 15 |  |  |

## 1. วัตถุประสงค์

เพื่อให้ผู้ปฏิบัติงานเข้าใจระบบ ขั้นตอน และวิธีการปฏิบัติงาน ข้อควรระวังในการปฏิบัติงาน

### 2. วิธีการปฏิบัติงาน

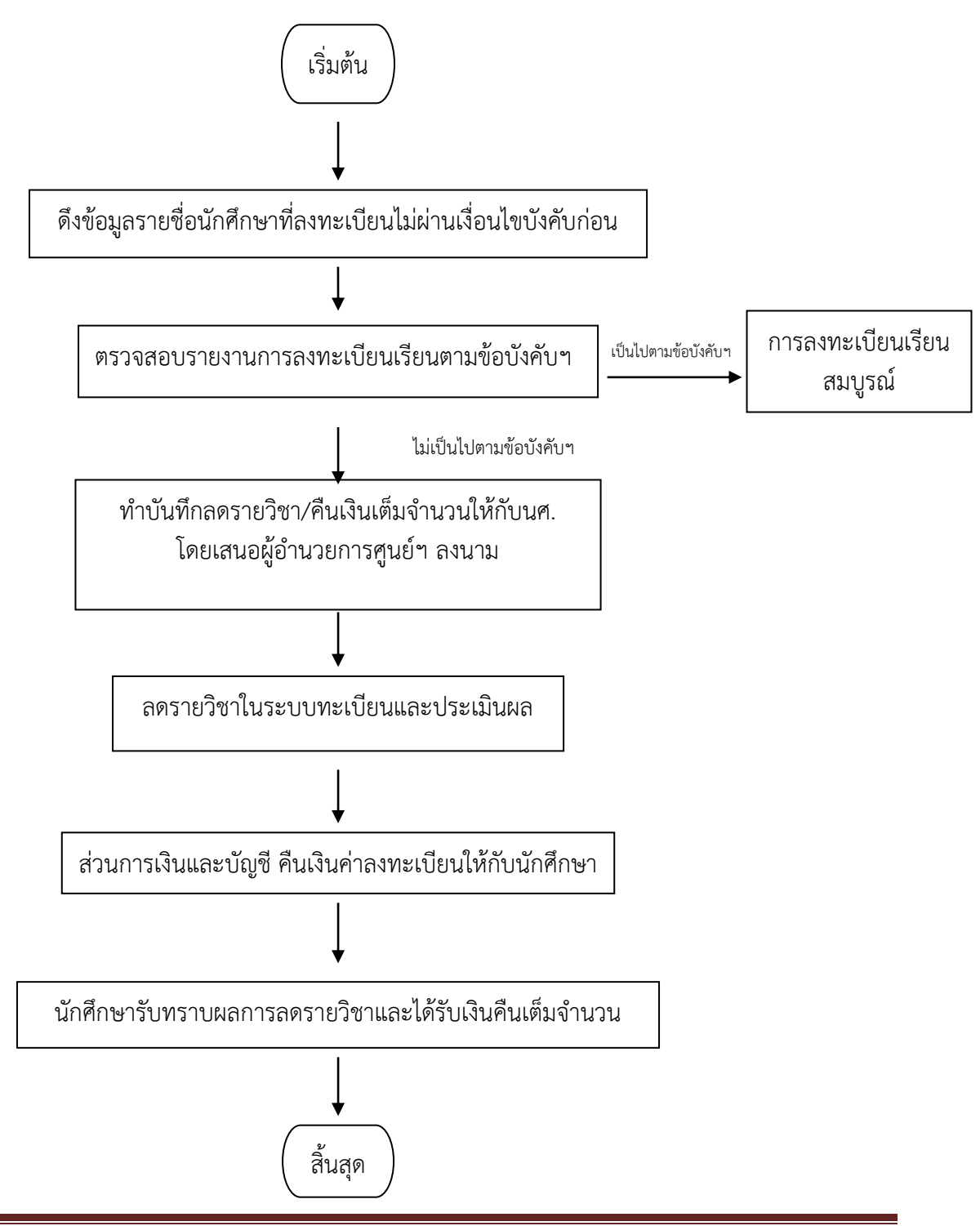

|                             | วิธีการปฏิบัติงาน : การตรวจสอบ<br>รายวิชาที่ไม่ผ่ | มการลงทะเบียนเรียนใน<br>่านเงื่อนไขบังคับก่อน |
|-----------------------------|---------------------------------------------------|-----------------------------------------------|
|                             | (ปริญญาตรี)                                       |                                               |
| ศูนย์บริการการศึกษา         | รหัสเอกสาร : WI-CES-3-15                          | แก้ไขครั้งที่ : 05                            |
| มหาวิทยาลัยเทคโนโลยีสุรนารี | วันที่บังคับใช้ : 13 / 12 / 2565                  | หน้าที่ : 3 จาก 15                            |

## 1. การดึงข้อมูลรายงานรายชื่อนักศึกษาที่ไม่ผ่านเงื่อนไขบังคับก่อน

- 1. เข้าสู่ระบบลงทะเบียน เลือกเมนูรายชื่อ ตรวจสอบ
- 2. เลือกข้อ 10 รายชื่อนักศึกษาที่ไม่ผ่านเงื่อนไขรายวิชาบังคับก่อนหรือลงทะเบียนซ้ำ

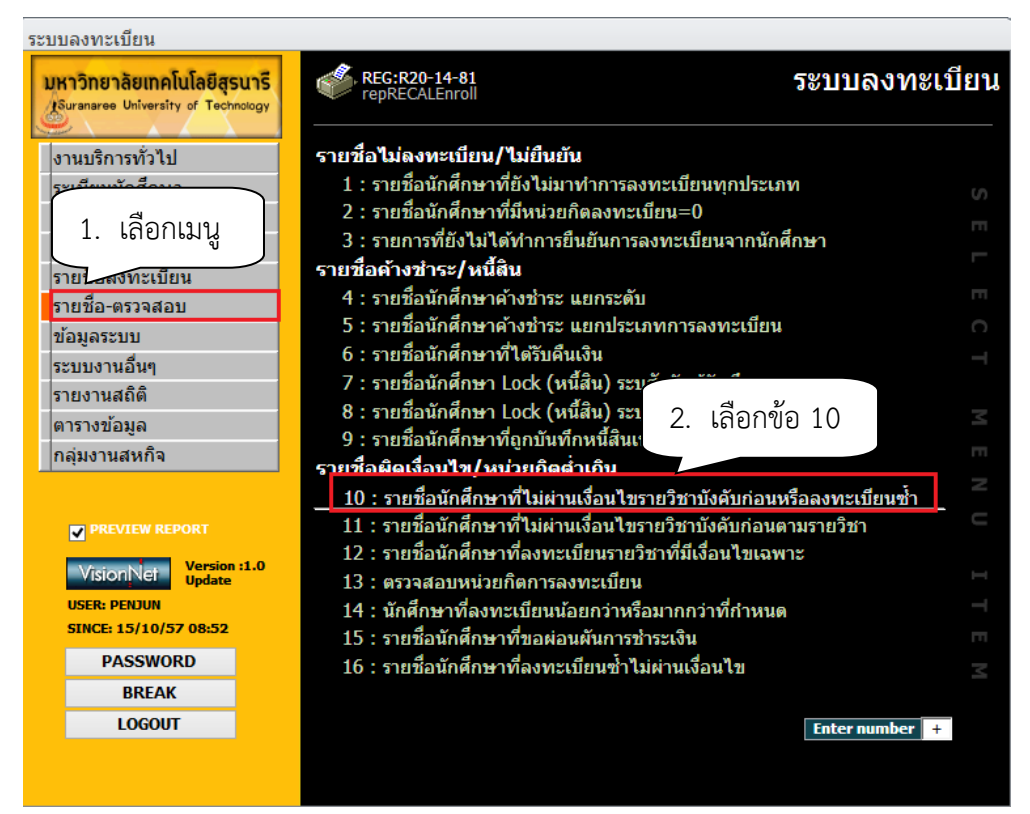

# จะปรากฏหน้าจอดังนี้

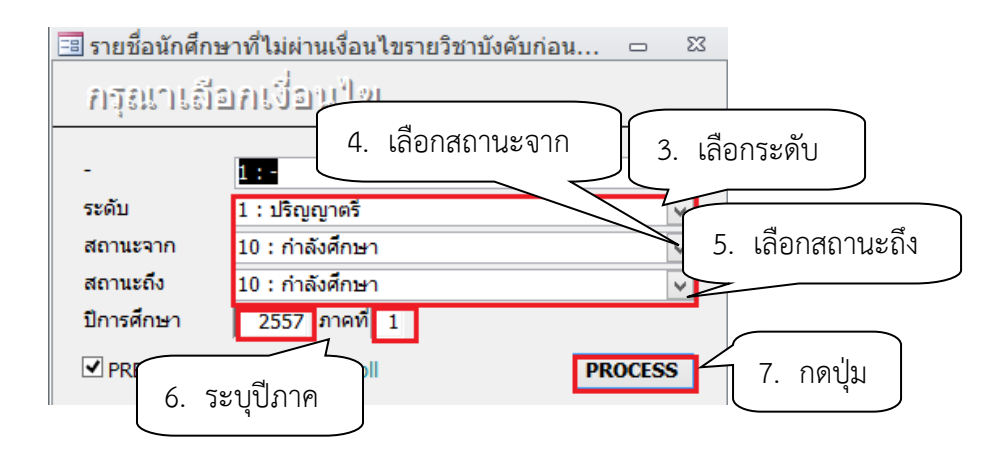

| ۵.                          | วิธีการปฏิบัติงาน : การตรวจสอบการลงทะเบียนเรียนใน<br>รายวิชาที่ไม่ผ่านเงื่อนไขบังคับก่อน<br>(ปริญญาตรี) |                    |  |
|-----------------------------|----------------------------------------------------------------------------------------------------|--------------------|--|
| ศูนย์บริการการศึกษา         | รหัสเอกสาร : WI-CES-3-15                                                                                | แก้ไขครั้งที่ : 05 |  |
| มหาวิทยาลัยเทคโนโลยีสุรนารี | วันที่บังคับใช้ : 13 / 12 / 2565                                                                        | หน้าที่ : 4 จาก 15 |  |

- 3. เลือก ระดับ 1 : ปริญญาตรี
  - 4. เลือก สถานะจาก 10 : กำลังศึกษา
- 5. เลือก สถานะถึง 10 : กำลังศึกษา
- 6. ปีการศึกษา ระบุ ปี/ภาคการศึกษา เช่น ปีการศึกษา <u>2555</u> ภาคที่ <u>3</u>
- 7. กดปุ่ม PROCESS

ตัวอย่างรายงานรายชื่อนักศึกษาที่ไม่ผ่านรายวิชาบังคับก่อน

| ٨     | มหาวิทยาลัยเทคโนโลยีสุรนารี       | ชื่อนักศึกษาที่ไม่ผ่านเงื่อนไขรายวิชาบังคับก่อนหรือลงทะเบียนซ้ำ  |
|-------|-----------------------------------|------------------------------------------------------------------|
|       | ระบบลงทะเบียน                     | นศ.กรุณามาลอนรายวิชาต่วน มีจนั้นฝ่ายพะเบียนจะอยนรายวิชาอัตโนมัติ |
| 10105 | 0101550 : ฟิสิกส์ หลักสตรก้าวหน้า |                                                                  |

|        |      | •           |         |                     |                          |
|--------|------|-------------|---------|---------------------|--------------------------|
| ล่ำดับ | รหัส | ชื่อ - สกุล | รายวิชา | ชื่อวิชา            | ต้องถอนรายวิชาเพราะ เกรด |
| 1      |      |             | 105316  | STATISTICAL PHYSICS | ไม่ผ่านวิชาบังคับก่อน    |
| 2      |      |             | 105316  | STATISTICAL PHYSICS | ไม่ผ่านวิชาบังคับก่อน    |
| 3      |      |             | 105316  | STATISTICAL PHYSICS | ไม่ผ่านวิชาบังคับก่อน    |
| 4      |      |             | 105316  | STATISTICAL PHYSICS | ไม่ผ่านวิชาบังคับก่อน    |
| 5      |      |             | 105316  | STATISTICAL PHYSICS | ไม่ผ่านวิชาบังคับก่อน    |
| 6      |      |             | 105316  | STATISTICAL PHYSICS | ไม่ผ่านวิชาบังคับก่อน    |
| 7      |      |             | 105316  | STATISTICAL PHYSICS | ไม่ผ่านวิชาบังคับก่อน    |
| 8      |      |             | 105316  | STATISTICAL PHYSICS | ไม่ผ่านวิชาบังคับก่อน    |
| 9      |      |             | 105316  | STATISTICAL PHYSICS | ไม่ผ่านวิชาบังคับก่อน    |
| 10     |      |             | 105316  | STATISTICAL PHYSICS | ไม่ผ่านวิชาบังคับก่อน    |
| 11     |      |             | 105316  | STATISTICAL PHYSICS | ไม่ผ่านวิชาบังคับก่อน    |
| 12     |      |             | 105316  | STATISTICAL PHYSICS | ไม่ผ่านวิชาบังคับก่อน    |
| 13     |      |             | 105316  | STATISTICAL PHYSICS | ไม่ผ่านวิชาบังคับก่อน    |
|        |      |             |         |                     |                          |

103020101540 : เทคโนโลยีการผลิตพืช-2554

| ล่าดับ | รหัส | ชื่อ - สกุล | ราอวิชา | ชื่อวิชา  | ต้องถอนรายวิชาเพราะ   | เกรด |
|--------|------|-------------|---------|-----------|-----------------------|------|
| 1      |      |             | 105101  | PHYSICS I | ไม่ผ่านวิชาบังคับก่อน |      |

## 2. ตรวจสอบรายงานการลงทะเบียนเรียนไม่ผ่านเงื่อนไขบังคับก่อน

เมื่อได้รายงานรายชื่อนักศึกษาที่ลงทะเบียนเรียนไม่ผ่านเงื่อนไขบังคับก่อน ให้ทำการตรวจสอบเงื่อนไข บังคับก่อนของรายวิชาที่ปรากฏในรายงาน ดังนี้

- 1. เข้าสู่ระบบฐานข้อมูลหลัก เลือกเมนูระเบียนวิชาการ
- 2. เลือก ข้อ 6 บันทึกวิชาบังคับก่อน

|                             | วิธีการปฏิบัติงาน : การตรวจสอบการลงทะเบียนเรียนใน<br>รายวิชาที่ไม่ผ่านเงื่อนไขบังคับก่อน |                    |  |  |
|-----------------------------|------------------------------------------------------------------------------------------|--------------------|--|--|
|                             | (ปริญญาตรี)                                                                              |                    |  |  |
| ศูนย์บริการการศึกษา         | รหัสเอกสาร : WI-CES-3-15                                                                 | แก้ไขครั้งที่ : 05 |  |  |
| มหาวิทยาลัยเทคโนโลยีสุรนารี | วันที่บังคับใช้ : 13 / 12 / 2565                                                         | หน้าที่ : 5 จาก 15 |  |  |

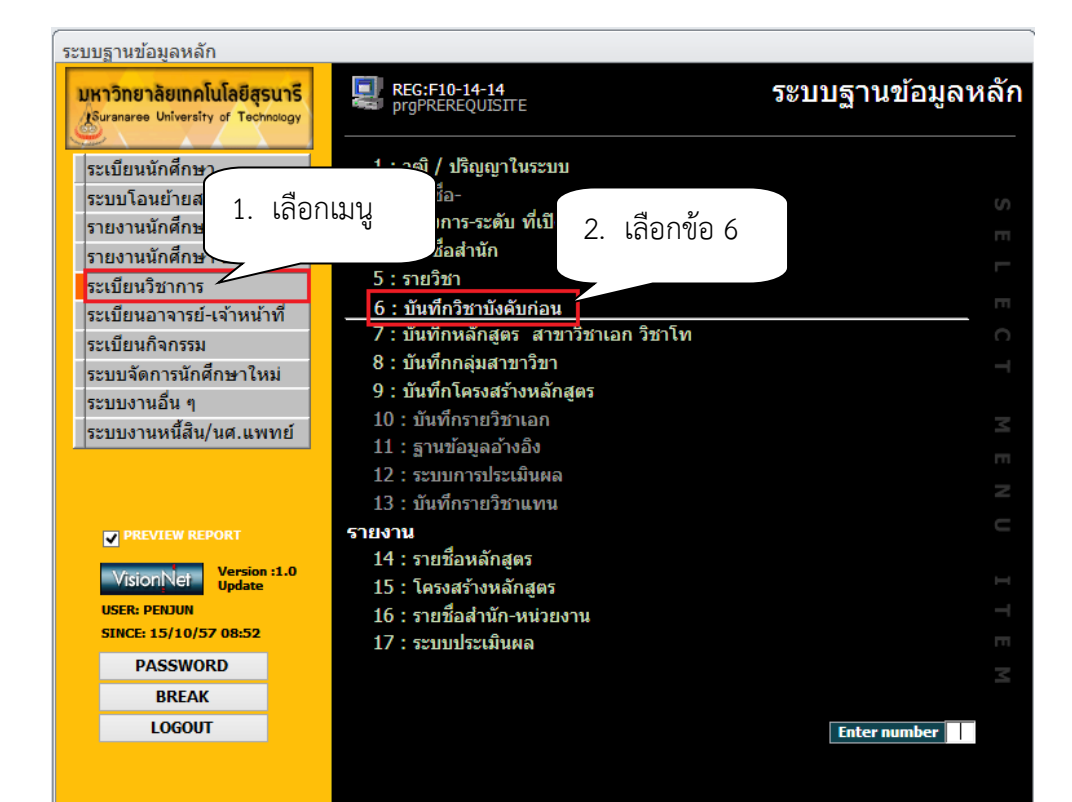

- 3. พิมพ์รหัสวิชา
- 4. เลือกเวอร์ชั่น
- 5. กดปุ่ม 💊 ระคะเห

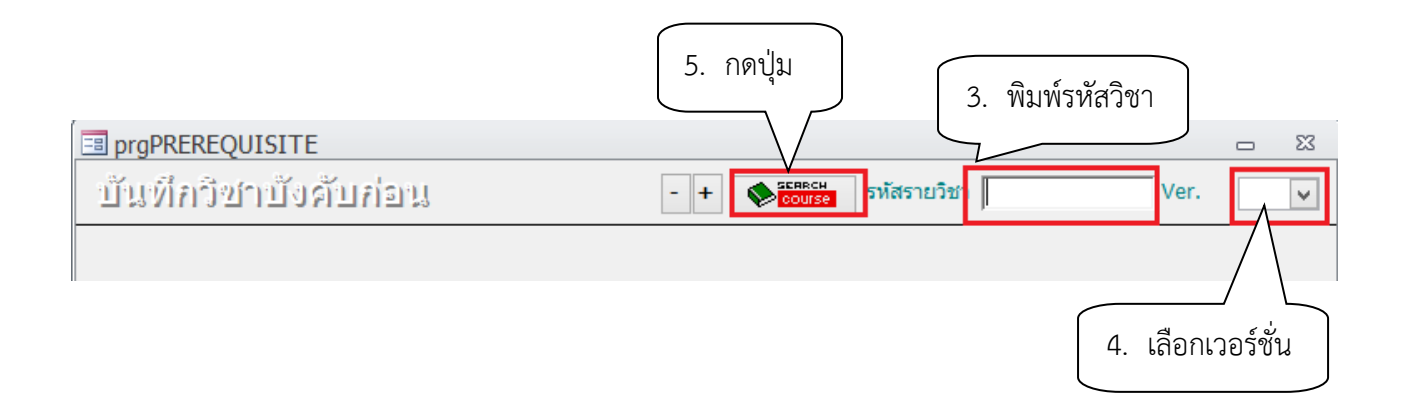

|                             | วิธีการปฏิบัติงาน : การตรวจสอบการลงทะเบียนเรียนใน<br>รายวิชาที่ไม่ผ่านเงื่อนไขบังคับก่อน |                    |  |
|-----------------------------|------------------------------------------------------------------------------------------|--------------------|--|
|                             | (ปริญญาตรี)                                                                              |                    |  |
| ศูนย์บริการการศึกษา         | รหัสเอกสาร : WI-CES-3-15                                                                 | แก้ไขครั้งที่ : 05 |  |
| มหาวิทยาลัยเทคโนโลยีสุรนารี | วันที่บังคับใช้ : 13 / 12 / 2565                                                         | หน้าที่ : 6 จาก 15 |  |

| -8       | prgPRERE(          | QUISITE                      |                |             |          |                       |                 |        | 23 |
|----------|--------------------|------------------------------|----------------|-------------|----------|-----------------------|-----------------|--------|----|
| ŋ        | <u>ในที่อวิ</u> ร  | ชาบังคับก่อน                 |                | - +         | COUISE   | รหัสรายวิชา 315481    | Ver.            | 1      | ~  |
| P        | จ่าธรรมเนียม       | Y: เก็บ ✓ สถ                 | านะ O:เปิด     | ¥           |          |                       | 1 (1            | -0-2)  |    |
| í        | ชื่อไทย            | สัมมนา 1                     |                |             | ประเภท   | N : รายวิชาปกติ       |                 | $\sim$ |    |
| Ν        | AME                | SEMINAR I                    |                |             | ส่านัก   | 10300 : ส่านักวิชาเทศ | าโนโลยีการเกษตร | $\vee$ |    |
| ν        | หน่วยกิด           | 1 = <b>C</b> 1               | + L +          | S           |          | อัตรามาตราฐา          | นภาคที่         |        |    |
| i        | ชั่วโมง:           | 3 = C 1                      | + L +          | <b>S</b> 2  | 1        | 2                     | 3               |        |    |
| ť        | งื่อนไขทั่วไป      | หรือโดยความเห็นชอบของส       | าขาวิชาฯ       |             |          |                       |                 |        |    |
| <b>-</b> | ง้อนรายวชา         | ,                            |                |             |          |                       |                 | )      |    |
|          | ที่ <del>,</del> f | ารอกรหัส:วิชา ระดับ หลักสู 🚽 | รายวชาบงคบ:กาห | านดระดบ:    | 612,14,6 | สอบเงอนเขเนบว         | อบสแตง          |        |    |
|          | 1                  |                              | 315331-1:FOOD  | PROCESS     |          |                       |                 |        |    |
|          | 1                  |                              | 315221-1:FOOD  | CHEMISTRY   |          | 1                     | P : บังคับก่อน  | I 1    |    |
|          | 1                  |                              | 315323-1:FOOD  | ANALYSIS    |          | 1                     | P : บังคับก่อน  |        |    |
|          | 1                  |                              | 315451-1:FOOD  | QUALITY CON | ITROL    | 1                     | P : บังคับก่อน  |        |    |
| *        | 1                  |                              |                |             |          |                       | P : บังคับก่อน  |        |    |
|          |                    |                              |                |             |          |                       |                 |        |    |

### ตัวอย่างการตรวจสอบ

- รายวิชา 315481 SEMINAR I เงือนไขบังคับก่อน คือ 315331-1:FOOD PROCESSING II, 315221-1:FOOD CHEMISTRY, 315323-1:FOOD ANALYSIS, 315451-1:FOOD QUALITY CONTROL หรือโดยความเห็นชอบจากสาขาวิชา

- รายวิชา 302318 CROP PRODUCTION FIELD WORK II เงื่อนไขบังคับก่อน 302317 CROP PRODUCTION FIELD WORK I เนื่องจากเป็นรายวิชาที่ต้องปฏิบัติงานในฟาร์มซึ่งระยะเวลาในการ เก็บเกี่ยวอาจเลยเข้ามาในเทอมที่ต้องลงวิชา 302318 ทางสาขาวิชาจึงขอให้นักศึกษาลงทะเบียนเรียนไปก่อน และการตรวจสอบเงื่อนไขบังคับก่อนตรวจสอบเงื่อนไขหลังจากมีการประเมินผลรายวิชา 302318 แล้วหาก นักศึกษาไม่ผ่านเงื่อนไขบังคับก่อนต้องลดรายวิชา

ทั้ง 2 กรณีนี้สามารถลงทะเบียนเรียนได้ ไม่ต้องขออนุมัติลดรายวิชา

- รายวิชาที่มีการระบุเงื่อนไขไว้โดยที่ไม่มีเงื่อนไขเฉพาะ เช่น รายวิชา 103105 CALCULUS III เงื่อนไขบังคับก่อน 103102 CALCULUS II กรณีนี้ไม่สามารถลงทะเบียนเรียนได้

|                             | วิธีการปฏิบัติงาน : การตรวจสอบการลงทะเบียนเรียนใน<br>รายวิชาที่ไม่ผ่านเงื่อนไขบังคับก่อน |                    |  |  |
|-----------------------------|------------------------------------------------------------------------------------------|--------------------|--|--|
|                             | (ปริญญาตรี)                                                                              |                    |  |  |
| ศูนย์บริการการศึกษา         | รหัสเอกสาร : WI-CES-3-15                                                                 | แก้ไขครั้งที่ : 05 |  |  |
| มหาวิทยาลัยเทคโนโลยีสุรนารี | วันที่บังคับใช้ : 13 / 12 / 2565                                                         | หน้าที่ : 7 จาก 15 |  |  |

#### หมายเหตุ

 การลงทะเบียนเรียนในรายวิชาที่ยังไม่ผ่านเงื่อนไขบังคับก่อน ในระบบลงทะเบียนจะไม่อนุญาต ให้นักศึกษาลงทะเบียนเรียนได้ ซึ่งนักศึกษาจะไม่สามารถทำรายการทางเว็บได้ ต้องทำการโดยเจ้าหน้าที่ เท่านั้น

 นักศึกษาที่ต้องการลงทะเบียนเรียนในรายวิชาที่ยังไม่ผ่านเงื่อนไขบังคับก่อน ต้องเขียนคำร้อง ทั่วไปผ่านความเห็นชอบจากอาจารย์ที่ปรึกษา อาจารย์ผู้สอน หัวหน้าสาขาวิชา ยื่นคำร้องที่ฝ่ายทะเบียน นักศึกษา เจ้าหน้าที่จะต้องตรวจเงื่อนไขบังคับก่อนว่าสามารถลงทะเบียนให้นักศึกษาได้หรือไม่ กรณีที่ลงได้ เช่น

รายวิชาบังคับก่อนมีการบันทึกเทียบเท่าไว้ ในกรณีหลักสูตรเก่า หลักสูตรใหม่ ตรวจสอบรายวิชา
 เทียบเท่ากับฝ่ายประมวลผลและข้อมูลบัณฑิต

- รายวิชาที่มีเงื่อนไขเฉพาะ เช่น รายวิชา 315481 SEMINAR I เงือนไขบังคับก่อน คือ 315331-1:FOOD PROCESSING II, 315221-1:FOOD CHEMISTRY,315323-1:FOOD ANALYSIS, 315451-1:FOOD QUALITY CONTROL หรือโดยความเห็นชอบจากสาขาวิชา

- รายวิชา 302318 CROP PRODUCTION FIELD WORK II เงื่อนไขบังคับก่อน 302317 CROP PRODUCTION FIELD WORK I เนื่องจากเป็นรายวิชาที่ต้องปฏิบัติงานในฟาร์มซึ่งระยะเวลาในการ เก็บเกี่ยวอาจเลยเข้ามาในเทอมที่ต้องลงวิชา 302318 ทางสาขาวิชาจึงขอให้นักศึกษาลงทะเบียนเรียนไปก่อน และการตรวจสอบเงื่อนไขบังคับก่อนตรวจสอบเงื่อนไขหลังจากมีการประเมินผลรายวิชา 302318 แล้วหาก นักศึกษาไม่ผ่านเงื่อนไขบังคับก่อนต้องลดรายวิชา

|                             | วิธีการปฏิบัติงาน : การตรวจสอบการลงทะเบียนเรียนใน<br>รายวิชาที่ไม่ผ่านเงื่อนไขบังคับก่อน |                    |
|-----------------------------|------------------------------------------------------------------------------------------|--------------------|
|                             | (ปริญญาตรี)                                                                              |                    |
| ศูนย์บริการการศึกษา         | รหัสเอกสาร : WI-CES-3-15                                                                 | แก้ไขครั้งที่ : 05 |
| มหาวิทยาลัยเทคโนโลยีสุรนารี | วันที่บังคับใช้ : 13 / 12 / 2565                                                         | หน้าที่ : 8 จาก 15 |

# บันทึกข้อความเสนอผู้อำนวยการศูนย์บริการการศึกษาขออนุมัติลดรายวิชาและคืนเงินเต็มจำนวน ให้กับนักศึกษา

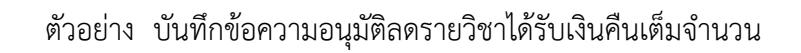

| บันทึกข้อ<br>มหาวิทยาลัยเทค                                                                                    | ความ<br>โนโลยีสู <u>ร</u> นารี                            |                 |
|----------------------------------------------------------------------------------------------------|-----------------------------------------------------------|-----------------|
| หน่วยงาน ฝ่ายทะเบียนนักศึกษา ศูนย์บริการการศึกษา                                                               | โทร. 3016 - 7                                             |                 |
| ที<br>เรื่อง ขออบบัติลดรายวิชาโดยได้รับเงินดีบเต็บอำบาน                                                        | วันที                                                     |                 |
| เรียน ผู้อำนวยการศูนย์บริการการศึกษา<br>เนื่องด้วย<br>ได้ลงทะเบียนเรียน ในภาคการศึกษาที่ <b>เกมา</b> ซึ่งไม่ผ่ | จำตัว <b>นักศึกษาสาข</b><br>ว่านเงื่อนไขบังคับก่อน ดังนี้ | าวิชาแพทยศาสตร์ |
| รายวิชาที่ลงทะเบียน                                                                                            | เงื่อนไขบังคับก่อน                                        |                 |
| 603501 OPHTHALMOLOGY                                                                                           | h                                                         |                 |
| 605502 FORENSIC MEDICINE                                                                                       |                                                           |                 |
| 608501 ANESTHESIOLOGY                                                                                          | 615403 MEDICINE I                                         |                 |
| 610501 REHABILITATION MEDICINE I                                                                               | 615402 MEDICINE II                                        |                 |
| 613501 OTOLARYNGOLOGY                                                                                          |                                                           |                 |
| 615504 MEDICINE III                                                                                            | 1                                                         |                 |
| L                                                                                                    | r]                                                        |                 |

ฝ่ายทะเบียนนักศึกษา จึงขออนุมัติลดรายวิชาดังกล่าวของนักศึกษา โดยให้นักศึกษาได้รับเงินคืนเต็มจำนวน

### จึงเรียนมาเพื่อโปรดพิจารณาอนุมัติ

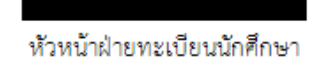

|                             | วิธีการปฏิบัติงาน : การตรวจสอบการลงทะเบียนเรียนใน<br>รายวิชาที่ไม่ผ่านเงื่อนไขบังคับก่อน<br>(ปริฌญาตรี) |                    |  |
|-----------------------------|----------------------------------------------------------------------------------------------------|--------------------|--|
| ศูนย์บริการการศึกษา         | รหัสเอกสาร : WI-CES-3-15                                                                                | แก้ไขครั้งที่ : 05 |  |
| มหาวิทยาลัยเทคโนโลยีสุรนารี | วันที่บังคับใช้ : 13 / 12 / 2565                                                                        | หน้าที่ : 9 จาก 15 |  |

#### 4. การลดรายวิชา คืนเงินเต็มจำนวนให้กับนักศึกษา

- 1. เข้าสู่ระบบทะเบียนและประเมินผล เลือกระบบงานสนับสนุน
- 2. เลือกข้อ 3. ยกเลิกกลุ่มการเรียน

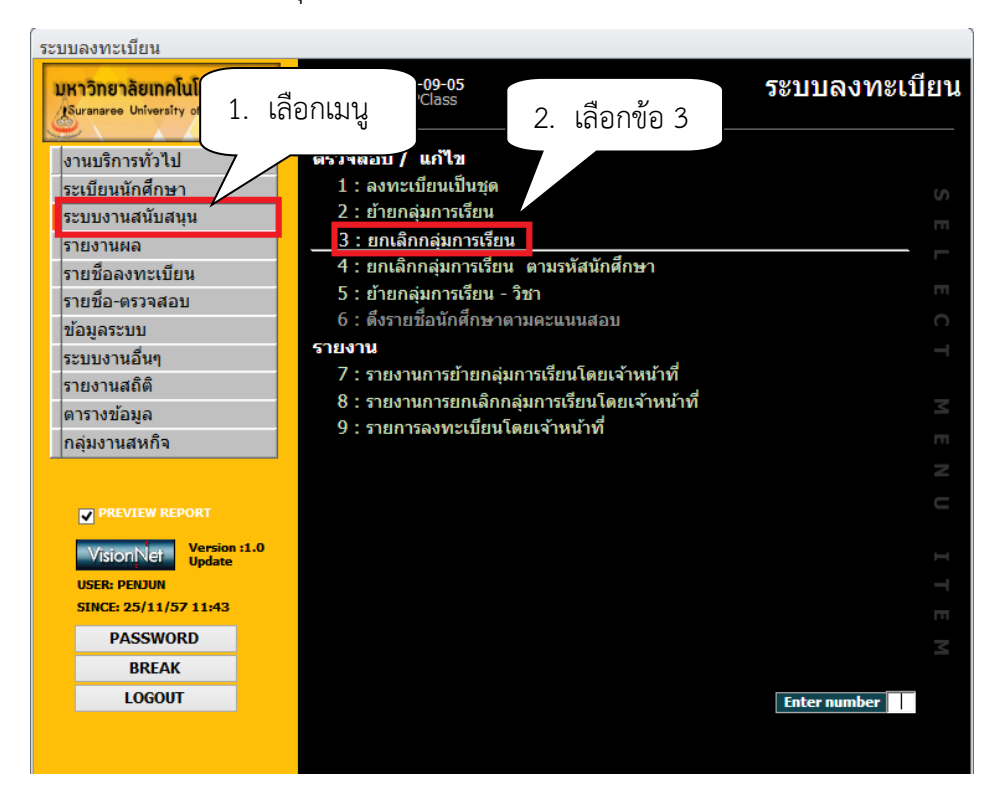

# จะปรากฏหน้าจอดังนี้

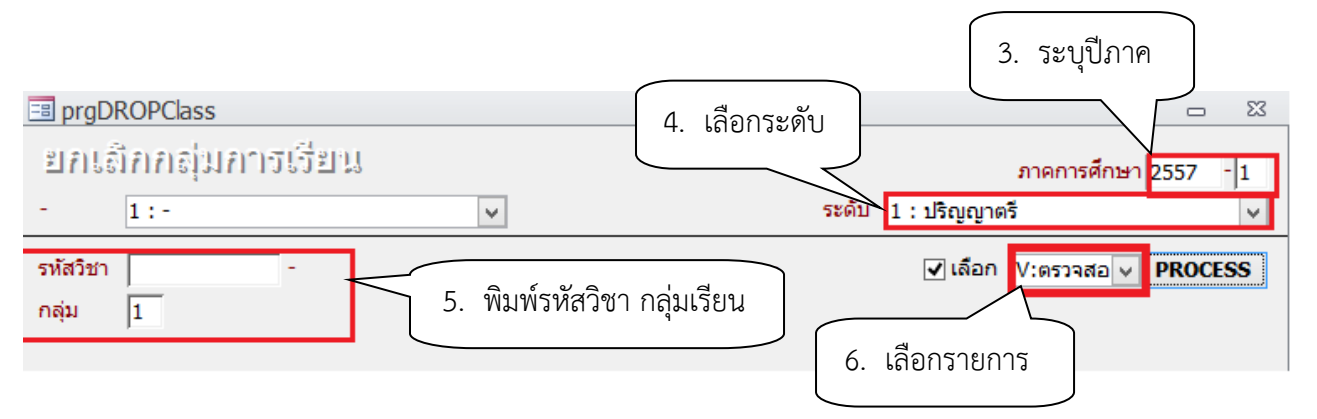

|                             | วิธีการปฏิบัติงาน : การตรวจสอบการลงทะเบียนเรียนใน<br>รายวิชาที่ไม่ผ่านเงื่อนไขบังคับก่อน |                     |  |
|-----------------------------|------------------------------------------------------------------------------------------|---------------------|--|
|                             | (ปริญญาตรี)                                                                              |                     |  |
| ศูนย์บริการการศึกษา         | รหัสเอกสาร : WI-CES-3-15                                                                 | แก้ไขครั้งที่ : 05  |  |
| มหาวิทยาลัยเทคโนโลยีสุรนารี | วันที่บังคับใช้ : 13 / 12 / 2565                                                         | หน้าที่ : 10 จาก 15 |  |

- 3. ภาคการศึกษา ระบุปี/ภาคการศึกษา
   4. เลือก ระดับ
   1 : ปริญญาตรี
- พิมพ์รหัสวิชา และกลุ่มเรียน จะปรากฎหน้าจอดังนี้ 5. รหัสวิชา
- W : ทำรายการ 6. เลือก
- 7. คลิกเลือกในช่องสี่เหลี่ยม หรือ Double click ที่ชื่อนักศึกษาที่ต้องการลดรายวิชา

| 🔳 prgD               | ROPClass                                                       |                                             | - 23      |
|----------------------|----------------------------------------------------------------|---------------------------------------------|-----------|
| ยกเรื                | วิกกล่มการเรียน                                                | กาดการศึกษา                                 | 2556 - 1  |
| -                    | ·<br>1:-                                                       | ระดับ 1 : ปริญญาตรี                         | 2350 1    |
|                      |                                                                |                                             |           |
| รหัสวิชา             | 613501 OTOLARYNGOLOGY : 1                                      | Cr.3 (1-6-4) NORMAL:ปกติ ✔ เลือก V:ตรวจสอ 🗸 | PROCESS   |
| กลุ่ม                | 1                                                              |                                             |           |
|                      | รหัส 🗸 ชื่อ-นามสกุล                                            | ✓ PROGRAM ✓                                 | เลือก-ฬ 🔺 |
|                      |                                                                | 106180101500 : แพทยศาสตร์-2550              |           |
|                      |                                                                | 106180101500 : แพทยศาสตร์-2550              |           |
|                      |                                                                | 106180101500 : แท                           |           |
|                      |                                                                | 106180101500 : แท 7. พิสกแสยก ที่เย         |           |
|                      |                                                                | 106180101500 : แท ดับเบิลคลิก               |           |
|                      |                                                                | 106180101500 : uw                           |           |
|                      |                                                                | 106180101500 : แพทยศาสตร-2550               |           |
|                      |                                                                | 106180101500 : แพทยศาสตร-2550               |           |
|                      |                                                                | 106180101500 : แพทยศาสตร์-2550              |           |
|                      |                                                                | 106180101500 : WWIEM MMS-2550               |           |
|                      |                                                                | 106180101500 : WWNERCARES-2550              |           |
|                      |                                                                | 106180101500 : www.go.ac.5-2550             |           |
|                      |                                                                | 106180101500 : แพทยศาสตร์-2550              |           |
|                      |                                                                | 106180101500 : แพทยศาสตร์-2550              |           |
|                      |                                                                | 106180101500 : แพทยศาสตร์-2550              |           |
|                      |                                                                | 106180101500 : แพทยศาสตร์-2550              |           |
| _                    |                                                                | 106190101500 · บาทงอยสอสตร์-2550            |           |
| ระเบียน:             | ศ 1/าก 48 ► ► ► 🔰 👔 คำ                                         | ил — — — — — — — — — — — — — — — — — — —    |           |
| Double (<br>ลดรายวิช | Click ที่ชอนศ. เพื่อทำการ PROCESS รายคน<br>กา คืนเงินเต็มจำนวน |                                             |           |

| ٨                           | วิธีการปฏิบัติงาน : การตรวจสอบการลงทะเบียนเรียนใน<br>รายวิชาที่ไม่ผ่านเงื่อนไขบังคับก่อน |                     |  |
|-----------------------------|------------------------------------------------------------------------------------------|---------------------|--|
| ศูนย์บริการการศึกษา         | (บรญญาตร)<br>รหัสเอกสาร : WI-CES-3-15                                                    | แก้ไขครั้งที่ : 05  |  |
| มหาวิทยาลัยเทคโนโลยีสุรนารี | วันที่บังคับใช้ : 13 / 12 / 2565                                                         | หน้าที่ : 11 จาก 15 |  |

#### ศูนย์บริการการศึกษา มหาวิทยาลัยเทคโนโลยีสุรนารี รหัสเอกสาร : WI-CES-3-15 แก้ไขครั้งที่ : 05 วันที่บังคับใช้ : 13 / 12 / 2565 หน้าที่ : 11 จาก ระบบลงทะเบียน โมหาวิทยาลัยเทคโนโลยีสรเบรี โม REG:F20-05-11 ระบบลงทะเบียน โมหาวิทยาลัยเทคโนโลยีสรเบรี โม REG:F20-05-11 ระบบลงทะเบียน

| มี<br>มาย<br>มาย<br>มาย<br>มาย<br>มาย<br>มาย<br>มาย<br>มาย                                                                                         | าเมนู 2. เลือกข้อ 1                                                                                                    |
|----------------------------------------------------------------------------------------------------|----------------------------------------------------------------------------------------------------|
| งานบรการทวไป<br>ระเบียนนักศึกษา<br>ระบบงานสนับสนุน<br>รายงานผล<br>รายชื่อลงทะเบียน<br>รายชื่อ-ตรวจสอบ<br>ข้อมูลระบบ<br>ระบบงานอื่นๆ<br>รายงานสถิติ | 1 : ตรวจสถานะทางการเงิน         2 : สอบถามระเบียนนักศึกษา         3 : ปรับแก้-รหัสผ่านของนักศึกษา         4 : ปรับแก้-ปฏิทิน / ค่าใช้จ่ายของนักศึกษา         5 : ปรับแก้-การลงทะเบียนของนักศึกษา         6 : บันทึกสถานะนักศึกษารายภาค         7 : Lock ( หนี้สิน ) การรลงทะเบียนของนักศึกษา         8 : Lock ( หนี้สิน ) สำหรับ Import         9 : Lock ( หนี้สิน ) บันทึกเป็นหลักสตร |
| ตารางข้อมูล<br>กลุ่มงานสหกิจ<br>✔ PREVIEW REPORT                                                                                                   | 10 : บันทึกหนี้สินเพื่อจัดเก็บในใบแจ้งยอด<br>11 : ปรับแก้-รหัสผ่านของผู้ปกครอง<br>12 : รายงานแจ้งรหัสผ่านผู้ปกครอง                                                                                                    |
| VisionNet Version :1.0<br>USER: PENJUN<br>SINCE: 15/10/57 08:52<br>PASSWORD                                                                        |                                                                                                    |
| BREAK<br>LOGOUT                                                                                                    | Enter number +                                                                                                    |

|                     |           |                                 |             |             |                    |                  | <ol> <li>3. พิมท</li> </ol> | ข์รหัสนักศึกษา     |
|---------------------|-----------|---------------------------------|-------------|-------------|--------------------|------------------|-----------------------------|--------------------|
| prgENROLLFEEs       | earch     |                                 |             |             |                    |                  |                             | 53                 |
| รายการการะ          | ทนี้สิน   |                                 |             |             |                    |                  | รหัสนศ.                     |                    |
| 🗸 ค้างช่าระ 💽 ช่าระ | ะแล้ว     |                                 |             |             |                    | พิมพ์รายการ      | ภาระหนี้สินรว               | ม                  |
| วันเวลา             | ปีภาค     | ค่าใช้จ่าย                      |             | วิชา        |                    | ยอด              | คงค้าง                      | ^                  |
| 13/8/2556 17:58:30  | 2556 - 2  | 1500 : ค่าลงทะเบียนเรียนวิชาเรี | ยน          | 613501 : 0  | <b>FOLARYNGOLO</b> | GY 1,500.0       | 0 -                         |                    |
| 13/8/2556 17:58:30  | 2556 - 2  | 1102 : ค่าปรับลงทะเบียนล่าช้าอ่ | วัตราต่อวัน | :           |                    | 25.00            | -                           |                    |
| 13/8/2556 17:58:30  | 2556 - 2  | 1500 : ค่าลงทะเบียนเรียนวิชาเรี | ยน          | 608501 : Al | IESTHESIOLOG       | Y 1,500.0        | 0 -                         |                    |
| 13/8/2556 17:58:30  | 2556 - 2  | 1500 : ค่าลงทะเบียนเรียนวิชาเรี | ยน          | 615504 : M  | EDICINE III        | 3,000.0          | D -                         |                    |
| 13/8/2556 17:58:30  | 2556 - 2  | 1500 : ค่าลงทะเบียนเรียนวิชาเรี | ยน          | 611504 : St | JRGERY IV          | 1,500.0          | D -                         |                    |
| 13/8/2556 17:58:30  | 2556 - 2  | 1500 : ค่าลงทะเบียนเรียนวิชาเรี | ยน          | 611503 : SI | JRGERY III         | 1,500.0          | 0 -                         |                    |
| 14/6/2556 12:59:04  | 2556 - 1  | 1500 : ค่าลงทะเบียนเรียนวิชาเรี | ยน          | 613501 : 0  | FOLARYNGOLO        | GY (1,500.0      | 00) -                       |                    |
| 14/6/2556 12:58:44  | 2556 - 1  | 1500 : ค่าลงทะเบียนเรียนวิชาเรี | ยน          | 608501 : Al | NESTHESIOLOG       | Y (1,500.0       | 00)  -                      |                    |
| 15/3/2556 15:10:53  | 2556 - 1  | 1500 : ค่าลงทะเบียนเรียนวิชาเรี | ยน          | 615402 : M  | EDICINE I          | 2,500.0          | 0 -                         |                    |
| 15/3/2556 15:10:53  | 2556 - 1  | 1500 : ค่าลงทะเบียนเรียนวิชาเรี | ยน          | 608501 : Al | IESTHESIOLOG       | Y 1,500.0        | 0 -                         | <b>~</b>           |
| งถานะ-ผ่อนชำระ      |           | ทุนการศึกษา                     |             |             | รา                 | ยการใบเสร็จ:1500 | ์<br>: ค่าลงทะเบียา         | แรียนวิชาเรี 📃 ภาพ |
| ปีภาค สถานผ่อน      | ผ่อนผัน 🔺 | ปีภาค ทุน                       | Limit ទ័រ   | บ เหลือ     | หมายเห 🔺 🍏         | แที่ ปีงบ T      | เล่มที่ เลขที่              |                    |
| 2552-0 10 -         |           | 2552-1 711:ทุนโครงการกระจ       | 17400 1     | 7400        | 2                  | 5/09/57 2557 0   | M 1 1081                    |                    |
| 2552-1 10 -         |           | 2552-2 711:ทุนโครงการกระจ       | 12700 1     | 2700        |                    |                  |                             |                    |
| 2552-2 10 -         |           | 2552-3 711:ทุนโครงการกระจ       | 12200 1     | 2200        |                    |                  |                             |                    |
| 2552-3 10 -         |           | 2553-1 711:ทุนโครงการกระจ       | 15400 1     | 5400        | ×                  |                  |                             |                    |
| 2553-1 10 -         | ~         | <                               |             |             | >                  |                  |                             |                    |

|                             | วิธีการปฏิบัติงาน : การตรวจสอบการลงทะเบียนเรียนใน<br>รายวิชาที่ไม่ผ่านเงื่อนไขบังคับก่อน |                     |  |
|-----------------------------|------------------------------------------------------------------------------------------|---------------------|--|
|                             | (ปริญญาตรี)                                                                              |                     |  |
| ศูนย์บริการการศึกษา         | รหัสเอกสาร : WI-CES-3-15                                                                 | แก้ไขครั้งที่ : 05  |  |
| มหาวิทยาลัยเทคโนโลยีสุรนารี | วันที่บังคับใช้ : 13 / 12 / 2565                                                         | หน้าที่ : 12 จาก 15 |  |

# แจ้งส่วนการเงินและบัญชีดำเนินการในส่วนที่เกี่ยวข้องต่อไป โดยส่งบันทึกข้อความที่ได้รับอนุมัติให้ ลดรายวิชาคืนเงินเต็มจำนวน (ฉบับจริง) ถึงหัวหน้าส่วนการเงินและบัญชี

## 6. แจ้งนักศึกษาทราบ

- 1. เข้าสู่ระบบฐานข้อมูลหลัก เลือกเมนูระเบียนนักศึกษา
- 2. เลือก ข้อ 12 บันทึกถึงผู้เรียน
  - 1. เข้าสู่ระบบฐานข้อมูลหลัก เลือกเมนูระเบียนนักศึกษา
  - 2. เลือก ข้อ 13 : บั้นทึกถึงผู้เรียน

| ระบบฐานข้อมูลหลัก                                       |                                     |                   |
|---------------------------------------------------------|-------------------------------------|-------------------|
| <b>มหาวิทยาลัยเทคโ</b><br>Suranaree University 1. เลือก | <b>F10-10-43</b><br>/EBMSg          | ระบบฐานข้อมูลหลัก |
| ระเบียนนักศึกษา                                         | ข้อมูลนักศึกษา                      |                   |
| ระบบโอนย้ายสาขา                                         | 1 : บันทึกระเบียนนักศึกษา           | 50                |
| รายงานนักศึกษา                                          | 2 : บันทึกระเบียนนักศึกษา เพิ่มเติม |                   |
| รายงานนักศึกษา-2                                        | 3 : บันทึกประวัตินักศึกษา           |                   |
| ระเบียนวิชาการ                                          | 4 : บันทึกถ่ายภาพ Barcode ใหม่      |                   |
| ระเบียนอาจารย์-เจ้าหน้าที่                              | 5 : บันทึกกลุ่มนักศึกษา             | п                 |
| ระเบียนกิจกรรม                                          | 6 : สอบถามระเบียนนักศึกษา<br>-      | С                 |
| ระบบจัดการนักศึกษาใหม่                                  | 7 : ตรวจสอบประวัตินักศึกษา          | 4                 |
| ระบบงานอื่น ๆ                                           | 8 : ตรวจสอบประวัตินักศักษา_Old      |                   |
| ระบบงานหนี้สิน/นศ.แพทย์                                 | สถานภาพ                             | <u> </u>          |
|                                                         | 9 : บนทกสถานะนกคกษารายภาค<br>       | m                 |
|                                                         | ขอมูลทบรกษา                         | Z                 |
|                                                         | 10. บนทกอาจารยทบรกษาบจจุบน          |                   |
|                                                         | 11 : ตารางข้อมล 2 เลือกข้อ 13       |                   |
| VisionNet Update                                        | 12 : ประกาศรายชื่อ                  | Г                 |
| USER: PENJUN                                            | 13 : บันทึกถึงผู้เรียน              | -                 |
| SINCE: 16/10/57 14:03                                   | 14 : สร้างจุดหมายเวียน              | m                 |
| PASSWORD                                                |                                     | ×                 |
| BREAK                                                   |                                     | —                 |
| LOGOUT                                                  |                                     | Enter number      |
|                                                         |                                     |                   |
|                                                         |                                     |                   |

|                             | วิธีการปฏิบัติงาน : การตรวจสอบการลงทะเบียนเรียนใน<br>รายวิชาที่ไม่ผ่านเงื่อนไขบังคับก่อน |                     |  |
|-----------------------------|------------------------------------------------------------------------------------------|---------------------|--|
|                             | (ปริญญาตรี)                                                                              |                     |  |
| ศูนย์บริการการศึกษา         | รหัสเอกสาร : WI-CES-3-15                                                                 | แก้ไขครั้งที่ : 05  |  |
| มหาวิทยาลัยเทคโนโลยีสุรนารี | วันที่บังคับใช้ : 13 / 12 / 2565                                                         | หน้าที่ : 13 จาก 15 |  |

- จะปรากฏหน้าจอดังรูป คลิกปุ่มเพิ่ม
  - 3. กดปุ่มเพิ่ม
  - 4. พิมพ์ช่องชื่อเรื่อง ลดรายวิชาคืนเงินเต็มจำนวน
  - 5. พิมพ์ช่องข้อความ เช่น
  - นักศึกษาได้รับอนุมัติให้ลดรายวิชาคืนเงินเต็มจำนวน ติดต่อรับเงินคืนที่ส่วนการเงินและบัญชี
  - 6. พิมพ์ช่องผู้ส่ง ฝ่ายทะเบียนนักศึกษา
  - 7. เลือกวิธีส่ง
    - A : ทั้งหมด
      - C : เฉพาะกลุ่มเรียนที่กำหนด
      - I : เฉพาะเจ้าหน้าที่ / อาจารย์
      - L : เฉพาะนักศึกษาตามระดับที่กำหนด
      - O: เฉพาะนักศึกษาที่ให้คำปรึกษา
      - P : เฉพาะหลักสูตร
      - S : เฉพาะนักศึกษา
      - T : เฉพาะอาจารย์ทุกคน
- เลือกระดับ ระดับมีตั้งแต่ ระดับ 0 (ต่ำสุด) 9 (สูงสุด)
- Send SMS เลือก Y:YES เมื่อต้องการส่ง SMS N:NO ไม่ต้องการส่ง SMS

ประกาศวันที่ หมายถึง วันที่เริ่มประกาศ – วันสุดท้ายที่ต้องการประกาศ เช่น 10/10/2555 – 30/10/2555

 คลิกแถบบาร์เพื่อบันทึก ขณะที่พิมพ์ข้อความในช่องต่าง ๆ แถบบาร์จะเป็นรูปดินสอ หากทำ การพิมพ์ข้อความเรียบร้อยทุกช่องแถบให้กดแถบบาร์เพื่อบันทึก เมื่อบันทึกแล้วรูปดินสอจะหายไป

|                             | วิธีการปฏิบัติงาน : การตรวจสอบการลงทะเบียนเรียนใน<br>รายวิชาที่ไม่ผ่านเงื่อนไขบังคับก่อน<br>(ปริญญาตรี) |                     |  |
|-----------------------------|----------------------------------------------------------------------------------------------------|---------------------|--|
| ศูนย์บริการการศึกษา         | รหัสเอกสาร : WI-CES-3-15                                                                                | แก้ไขครั้งที่ : 05  |  |
| มหาวิทยาลัยเทคโนโลยีสุรนารี | วันที่บังคับใช้ : 13 / 12 / 2565                                                                        | หน้าที่ : 14 จาก 15 |  |

|                                                                         | 3. กดปุ่ม                |
|-------------------------------------------------------------------------|--------------------------|
| 🗐 prgWEBMSg                                                             | 23                       |
| บันทึกสังผู้เรียน                                                       | ☐ แผนก ☐ ผู้ส่ง ลบ เพิ่ม |
| วิธีส่ง <mark>A : ทั้งหมด</mark> ✓<br>แสดงจาก 16/10/2557 ถึง 16/10/2557 |                          |

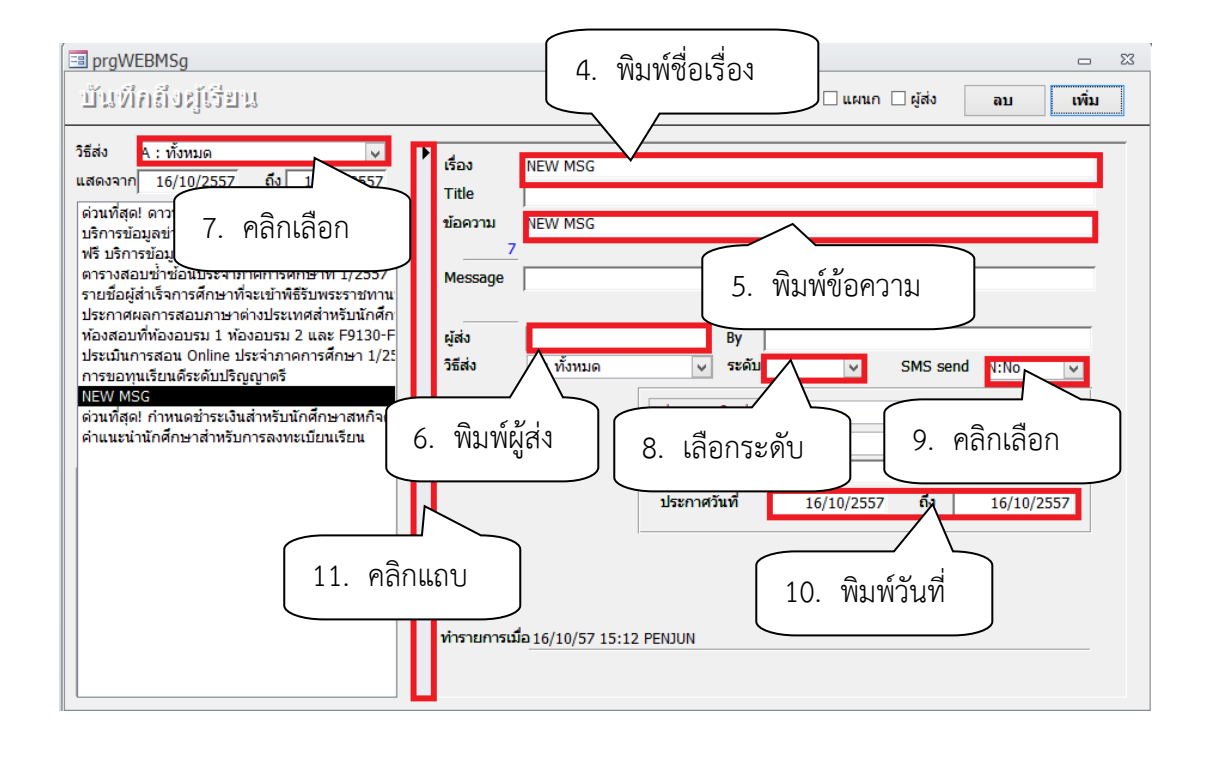

| ٨                           | วิธีการปฏิบัติงาน : การตรวจสอบการลงทะเบียนเรียนใน<br>รายวิชาที่ไม่ผ่านเงื่อนไขบังคับก่อน |                     |  |
|-----------------------------|------------------------------------------------------------------------------------------|---------------------|--|
| ศูนย์บริการการศึกษา         | (ปรีญญาตร)<br>รหัสเอกสาร : WI-CES-3-15                                                   | แก้ไขครั้งที่ : 05  |  |
| มหาวิทยาลัยเทคโนโลยีสุรนารี | วันที่บังคับใช้ : 13 / 12 / 2565                                                         | หน้าที่ : 15 จาก 15 |  |

#### 3. ข้อควรระวัง

- 1. การยกเลิกกลุ่มเรียนทั้งกลุ่มรายวิชา ให้กดปุ่ม Process
- 2. ลดรายวิชาจำนวนมาก ให้คลิกเลือก และกดปุ่ม Process
- 3. การยกเลิกกลุ่มเรียนระบบจะปรับคืนเงินค่าลงทะเบียนให้อัตโนมัติ
- 4. ตรวจสอบการลดรายวิชา
  - โดยเข้าสู่ระบบลงทะเบียน เลือกเมนูระเบียนนักศึกษา
  - เลือกเมนูตรวจสถานะทางการเงิน
  - พิมพ์รหัสนักศึกษา
  - ตรวจสอบรายวิชาที่ลด การคืนเงินจะเป็นตัวเลขในวงเล็บ เช่น ลดรายวิชา 615403
     จำนวน 3 หน่วยกิต การคืนเงินจะเป็น (1500)

#### 4. แบบสอบทานการปฏิบัติงาน (Check list)

| การดำเนินการ                                                          |  | ปฏิบัติ    | หมายเหตุ |
|-----------------------------------------------------------------------|--|------------|----------|
|                                                                       |  | ไม่ปฏิบัติ |          |
| 1. ดึงรายงานรายชื่อนักศึกษาที่ลงทะเบียนเรียนไม่ผ่านเงื่อนไขบังคับก่อน |  |            |          |
| (ปริญญาตรี)                                                           |  |            |          |
| 2. ตรวจสอบเงื่อนไขการลงทะเบียนเรียน                                   |  |            |          |
| 3. ทำบันทึกข้อความขอยกเลิกการลงทะเบียนเรียน                           |  |            |          |
| เสนอผู้อำนวยศูนย์บริการการศึกษาลงนาม                                  |  |            |          |
| 4. ลดรายวิชาในระบบทะเบียนและประเมินผล พร้อมตรวจสอบการลด               |  |            |          |
| รายวิชา                                                               |  |            |          |
| 5. แจ้งส่วนการเงินและบัญชี                                            |  |            |          |
| 6. แจ้งนักศึกษา                                                       |  |            |          |